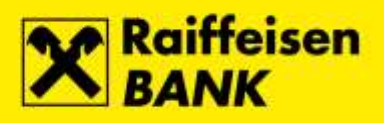

## Instructions for Signergy application installation

Raiffeisenbank Austria d.d.

Zagreb, October 2017.

RBA INFO 072 92 92 92 1 www.rba.hr | info@rba.hr

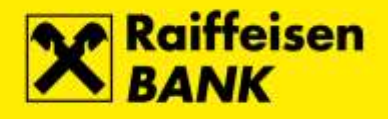

Run the Signergy installation file and select button Dalje...

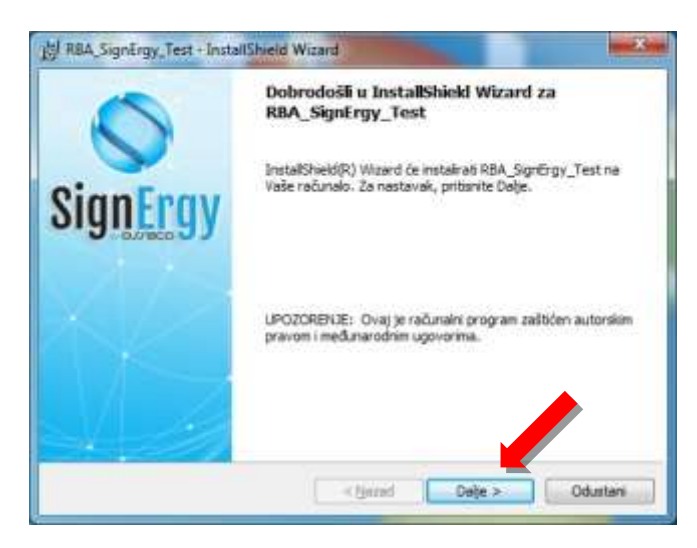

Mark option Prihvaćama uvjete licenčnog ugovora and select button Dalje...

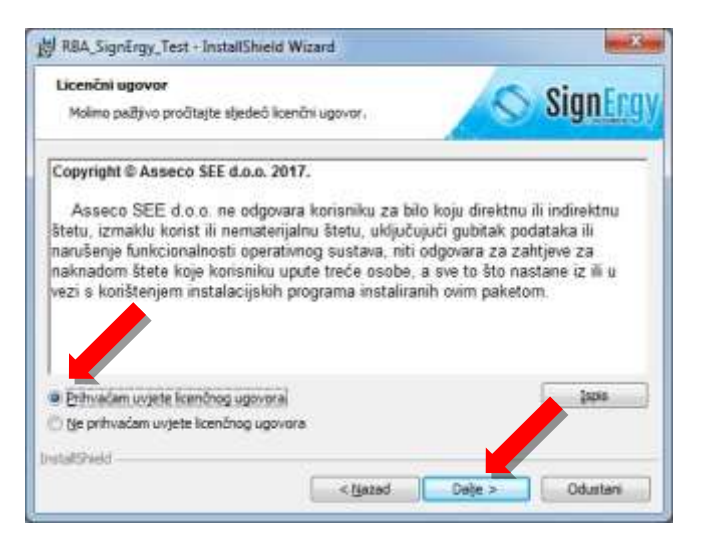

Select button Instaliraj...

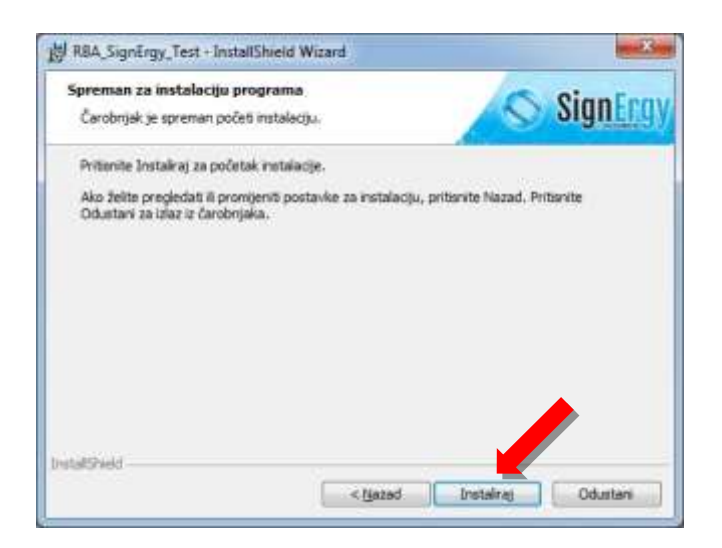

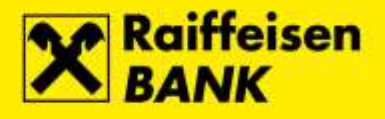

The automatic installation of application **Signergy** starts...

| Instalirar<br>Program | ije RBA_SignErgy_Test<br>ke osobine koje ste odabrali biti će instalivane.                              | SignErgy          |
|-----------------------|----------------------------------------------------------------------------------------------------|-------------------|
| ß                     | Molim čekajte da Čarobrijak za instalaciju instalira RBA,<br>može potrajati nekoliko minuta,<br>Status: | SignErgy_Test. To |
| butat9 vekt -         | ( Thazart D                                                                                             | ilje > Cdustars   |

By selecting the button Završi application Signergy is successfully installed on computer.

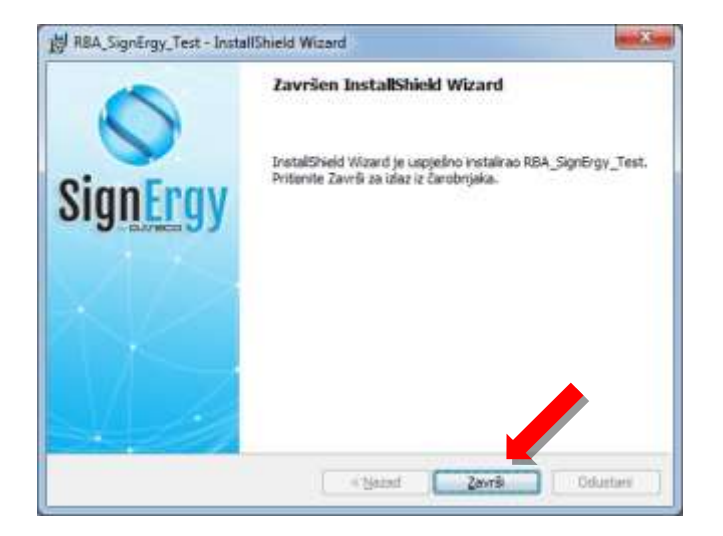